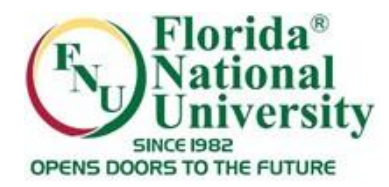

## **Changing Your Password**

You <u>must</u> change your password when you first login. To change your password go under the "**Tools**" section, then click "**Personal Information**"

| Florida              | National University<br>SINCE 1982<br>DOORS TO THE FUTURE  | Elackboard Administrator 11 C                                      | ህ |
|----------------------|-----------------------------------------------------------|--------------------------------------------------------------------|---|
| Add Module           |                                                           | Personalize Page 1                                                 | ^ |
| Tools                | Under TOOLS, click on<br>"Personal Information"           | ✓ My Courses                                                       |   |
| Announcements        | Zation Announcements have been posted in the last 7 days. | Courses where you are: Instructor                                  |   |
| Calendar             | emo Course @ Florida National University                  | AML 1010 - Survey of American Literature (not currently available) |   |
| My Results           | Welcome to Florida National University                    | COLLEGE ALGEBRA I (not currently available)                        |   |
| Personal Information | Juvenile Delinquency I                                    | 12WB_MAC1105_Temp: COLLEGE ALGEBRA I (not currently available)     |   |
| Goals                | more announcements                                        | 11SB_MAT098: COLLEGE PREPARATORY ALGEBRA (not currently available) |   |
| Enterprise Surveys   |                                                           | Demo Course @ Florida National University                          |   |
|                      | ▼ Current Results                                         | Announcements:  Velcome to Florida National University             |   |
|                      | There are no available results.                           | FNU FACULTY LAIR                                                   |   |
|                      | Last Updated Aug 28, 2013 1:42 PM                         | General Psychology (not currently available)                       |   |

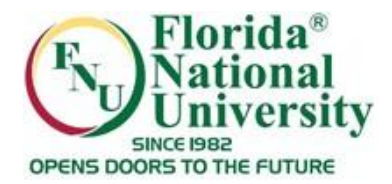

## **Changing Your Password**

## Click on "Change Password"

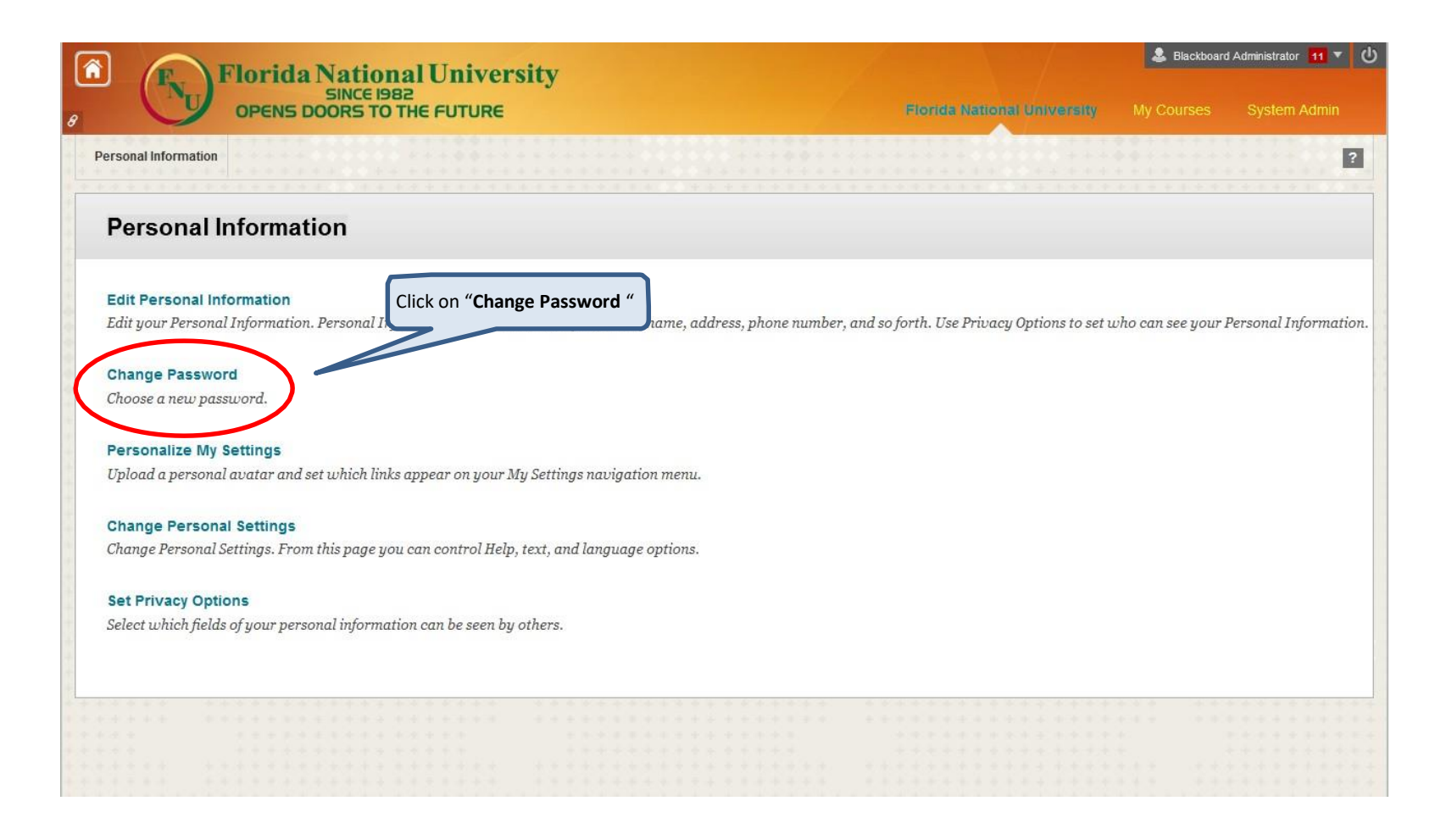

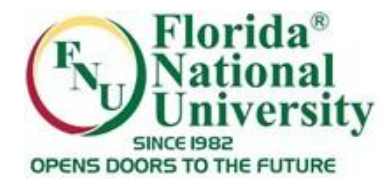

ersity Changing Your Password

## Enter your new password and click "Submit"

| Eiger<br>Stothe Future     My Course     My Course     System Admin |                                                                                                    | & Blackboard Administrate |        |
|---------------------------------------------------------------------|----------------------------------------------------------------------------------------------------|---------------------------|--------|
| Enter your new password                                             | sonal Information Change Password     * Indicates a required field.     • Change Password   Complete this former or duringe the password.   * Password   * Verify Password     * Verify Password     Cick Submit     Cick Submit to proceed. Click Cancel to quit. |                           |        |
| Enter your new password     Cancel     Submit       Aussion vil     | Change Password  Indicates a required field.  Change Password  Complete this form to change the passaord.  * Password  * Verity Password  Submit  Click Submit to proceed. Click Cancel to quit.                                                                   |                           | I      |
| Enter your new password Cancel Submit                               | Enter your new password Indicates a required field. Change Password Complete this form to change the password. * Password * Verify Password Submit Click Submit to proceed. Click Cancel to quit.                                                                  |                           |        |
| rel to quit.                                                        | Change Password         Complete this form to change the password.         * Password         * Verify Password         Submit         Click Submit to proceed. Click Cancel to quit.                                                                              | Cancel                    | Submit |
| eel to quit.                                                        | <ul> <li>Yerify Password</li> <li>Submit</li> <li>Click Submit to proceed. Click Cancel to quit.</li> </ul>                                                                                                    |                           |        |
| cel to quit.<br>Cancel Submit                                       | Submit<br>Click Submit to proceed. Click Cancel to quit.                                                                                                    | Click "Submit"            | ]      |
| Cancel Submit                                                       | Chek Submit to proceea. Chek Cancel to quit.                                                                                                    |                           |        |
|                                                                     |                                                                                                    | Cancel                    | Submit |
|                                                                     |                                                                                                    | Cancel                    |        |